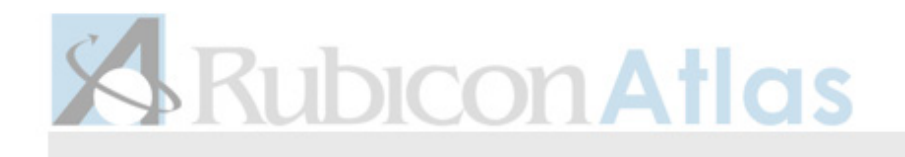

## Atlas Quick Start Guide

## Log In to Atlas

Find your name in the drop-down menu or type your email in the text box. Enter your school's default password. Click log in.

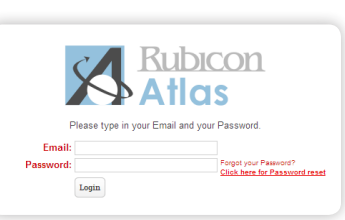

- 2 On the next screen, enter a new password.
- 3 Confirm your email and preferences and Save.

## Find Help in Atlas 😮

The **Support Tab** is your source for technical support and help resources, including:

- Tour of Atlas and overview videos
- Email access to your Atlas System Administrators and Core Leadership Team
- Contact information for technical support from Rubicon
- Registration for webinars and workshops

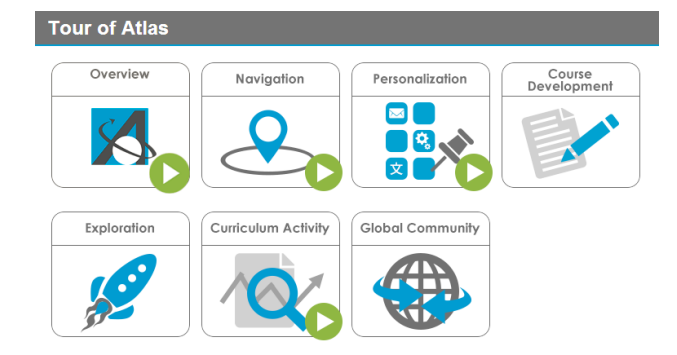

## Navigating in Atlas

6

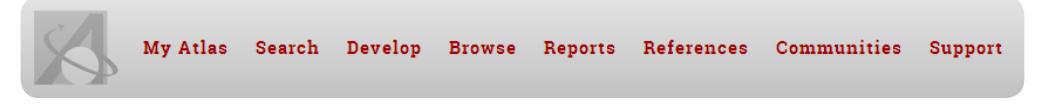

- **My Atlas Dashboard:** View and access what you have pinned to your dashboard, including curriculum, favorite reports, activity, etc.
- **Search:** Use a keyword search of all maps in your Atlas system to find a specific topic, skill, or where activity is taking place within the curriculum.
- Develop: Build unit calendar for your courses and develop your curriculum maps
- **Browse:** Find specific maps in your Atlas system by using the filters to view maps by school, grade subject, course name, teacher, and archived maps.
- **Reports:** Create custom reports through the reports wizard or access pre-created reports.
- References: Access a virtual library of academic resources
- **Communities:** Go beyond your Atlas system to connect with teachers and schools around the world.
- **Support:** Learn how to use Atlas through an interactive Tour of Atlas, webinars, and guides. Delve deeper into your mapping process with our virtual library of resources.
- **Communication Commons:** View activity, read messages, view the latest discussion response, and keep up-to-date on edits within your curriculum.

 Communication Channel: View notes, discussions, and shares sent to me and sent by me.

- **O** Activity Channel: View activity in courses I have been assigned.
- **School Channel**: View news from your school.
- **Rubicon Channel**: View upcoming professional development events and helpful curriculum mapping tips.

Red bubbles indicate how many new items you have.

# **Rubicon Atlas**

| A          | My Atlas Search Develop                                                                                                    | Browse Reports References Communities Support Admin                                                                                                    |                                                                                |
|------------|----------------------------------------------------------------------------------------------------|----------------------------------------------------------------------------------------------------|--------------------------------------------------------------------------------|
|            | Carade 4, Mathematics, Elementary School                                                                                                    |                                                                                                    | View Actions 🛛 😧 👯                                                             |
| @ <b>9</b> | Course Description Unit Calendar                                                                                                    | Curriculum Map                                                                                                    |                                                                                |
|            | Unit Name:                                                                                                    | From. To:<br>Week 1 w Week 1 w Save                                                                                                    | Copy Unit Auto Sort                                                            |
| 12         | Unit:<br>1. Naming and Constructing<br>Geometric Figures:<br>Using Numbers and Organizing<br>Data<br>Using Numbers and Organizing<br>Data (cont);<br>Mult. & Division: # Sentences &<br>Algebra:<br>Mult. & Division: # Sentences &<br>Algebra (cont);<br>Decimals & Their Uses:<br>Decimals and Their Uses (cont);<br>Big Numbers, Estimation and<br>Computation<br>Computation (cont);<br>Division: Mas Reference Frames;<br>Angle Measure; | Aug         Sep         Oct         Nov         Dec         Jan         Feb         Mar         Apr           1         2         3         4         5         6         7         8         10         11         12         13         14         15         16         17         16         19         20         21         22         23         24         25         26         27         28         29         30         31         32         33         34         35           1         1         1         12         13         14         15         16         17         16         19         20         21         22         24         25         26         27         28         29         30         31         32         33         34         35           1         1         1         1         1         14         15         16         17         18         19         20         21         22         23         24         25         26         27         28         29         30         31         32         33         34         35 | May Jun<br>36 37 38 39 49<br>36 27 38 29 40<br>36 27 38 29 40<br>€ Becycle Bia |
|            |                                                                                                    | Click the <b>action menu</b> to edit<br>or delete a unit and to access<br>more actions.<br>Reschedule units by dragging<br>and dropping or lengthening and<br>shortening the pacing bars.<br>The re                                                                                                    | cycle bin<br>deleted units<br>o years.                                         |

Click add new to select attributes from drop down lists and checkable boxes within your unit template.

| Standards/& Benchmarks                                                                                                    | D Links |  |
|----------------------------------------------------------------------------------------------------|---------|--|
| Add New                                                                                                    |         |  |
| Mathematics, Grade 12, AP Calculus AB                                                                                                    |         |  |
| Standard 1 Uses a variety of strategies in the problem-solving process                                                                                                    |         |  |
| CA12.1.1 Uses a variety of representations to work with functions <ul> <li>Graphical</li> <li>numerical</li> <li>analytical</li> <li>verbal</li> <li>connections among representations</li> </ul> |         |  |
| CA12.1.5 Uses formal mathematical language and notation<br>• to represent ideas,<br>• to demonstrate relationships within and among representation systems,<br>• to formulate generalizations     |         |  |

### Atlas Quick Start Guide

# Unit Calendar

The Unit Calendar represents the pacing of your units of instruction as taught throughout the academic year.

#### Create a New Unit

From Develop Tab>Unit Calendar:

- 1. Enter the name of the new unit
- 2. Select the time segment in which the unit will be taught.
- 3. Click save

school.

4. Select the unit name to open the unit planner and add the details for your unit.

## Unit Planner

#### Develop a Unit

From Develop Tab>Unit Planner:

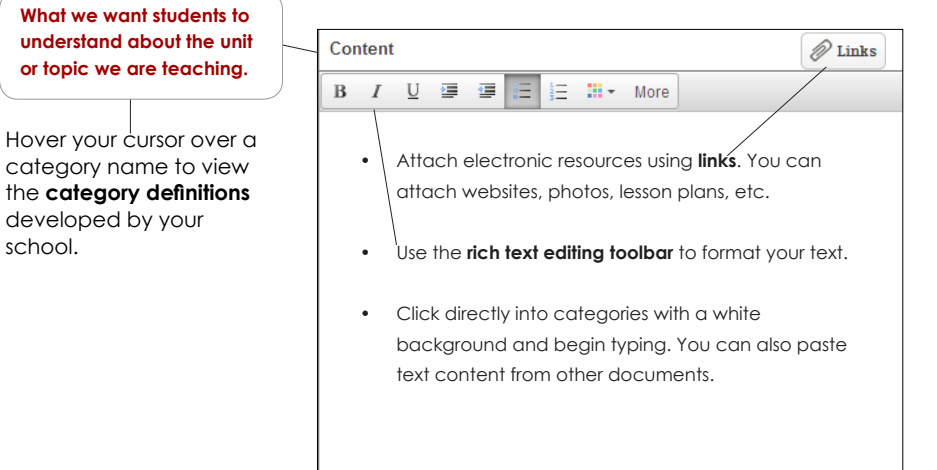